### **ANALISI DI SIMULAZIONE**

Di Luca Bazzar info@lucabazzani.cor

### **GLI ARGOMENTI**

• Permettono di valutare differenti tesi partendo da un set di dati di partenza (ipotesi) variabile

- Analizzeremo
  - Gli scenari
  - Le tabelle dati
  - Il risolutore
  - Ricerca obiettivo

### **GLI SCENARI**

- Gli scenari fanno una parte di un insieme di comandi talvolta definiti anche *strumenti di analisi di simulazione*
- Uno scenario è un insieme di valori che possono essere salvati e sostituiti automaticamente all'interno del foglio di lavoro.
- Gli scenari sono utili per prevedere il risultato di un modello di foglio di lavoro.
- È possibile creare e salvare diversi gruppi di valori di un foglio di lavoro e quindi passare a tali scenari nuovi per visualizzare diversi risultati.

#### **GLI SCENARI**

- Se ad esempio si desidera creare un bilancio, ma le creare un bilancio, ma le entrate non sono certe, è possibile definire diversi valori delle entrate e passare da uno scenario all'altro per effettuare analisi di simulazione.
- È possibile denominare lo E possibile denominare lo scenario dell'esempio Caso peggiore, impostare il valore nella cella B₁ a € 50.000 e il valore nella cella B2 a € 13.200

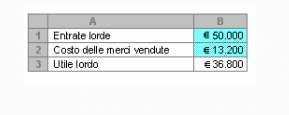

### LO SCENARIO ALTERNATIVO

A

Entrate lorde 2 Costo delle merci vendute 3 Utile Iordo € 150.000 € 26.000 € 124.000

- Il nome del secondo Scenario potrebbe essere Caso migliore, il valore in B1 € 150.000 e il valore in B2 € 26.000.
- Riepilogo scenari Per confrontare diversi scenari è possibile creare un riepilogo che li riassuma nella stessa pagina. Il riepilogo può elencare gli scenari affiancati o riportarli in un rapporto di tabella pivot .

# **CREAZIONE DI UNO SCENARIO**

- Nel gruppo Strumenti dati della scheda Dati fare clic su Analisi di simulazione, quindi su Gestione scenari. Fare clic su Aggiungi. Nella casella Nome scenario digitare un nome per lo scenario . Nella casella Celle variabili immettere i riferimenti alle celle che si desidera modificate, creare uno scenario che utilizzi vialori di cella originali prima di creare scenari finalizzati alla modifica di tali valori. Selezionare le opzioni desiderate nella casella Protezione. Fare clic su OK. Nella discone di diago Valori scenario digitare i valori desiderati per le celle variabili. Per creare luteriori scenari, ripetere i passaggi dal 2 all'8. Dopo avere creato
- 5. 6.
- 8.
- Per creare ulteriori scenari, ripetere i passaggi dal 2 all'8. Dopo avere creato gli scenari, fare clic su OK e quindi su **Chiudi** nella finestra di dialogo **Gestione scenari**. 9.

### VISUALIZZAZIONE DI UNO

### **SCENARIO**

- La visualizzazione di uno scenario implica la modifica dei valori delle celle salvate come parte dello scenario stesso.
- Nel gruppo Strumenti dati della scheda Dati fare clic su Analisi di simulazione, quindi su Gestione scenari.
- Fare clic sul nome dello scenario da visualizzare.
- Fare clic su Mostra

# CREAZIONE DI UN RIEPILOGO

### **DEGLI SCENARI**

- Nel gruppo Strumenti dati della scheda Dati fare clic su Analisi di simulazione, quindi su Gestione scenari. • Fare clic su **Riepilogo**.
- Fare clic su **Riepilogo scenari** oppure **Scenario rapporto di tabella pivot**.
- Nella casella Celle risultato immettere i riferimenti alle celle contenenti i valori che vengono modificati dagli scenari . Separare i riferimenti multipli con dei punti e virgola.
- Nota Le definizione di celle risultato non è necessaria per la creazione di un riepilogo scenari, mentre lo è per la creazione di uno scenario di un rapporto di tabella pivot .

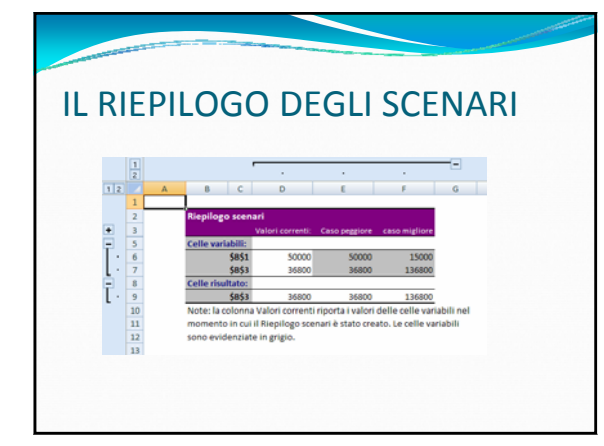

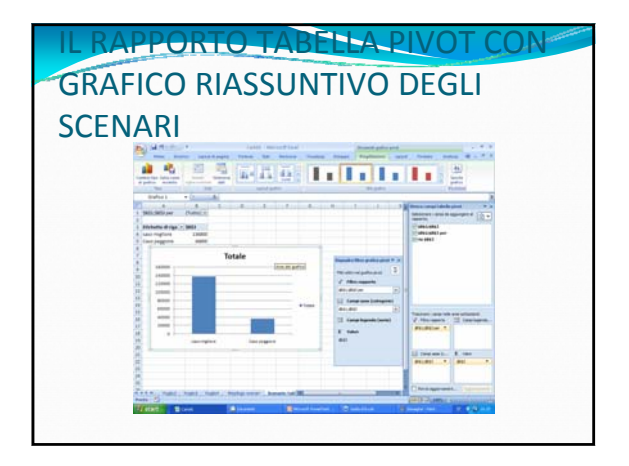

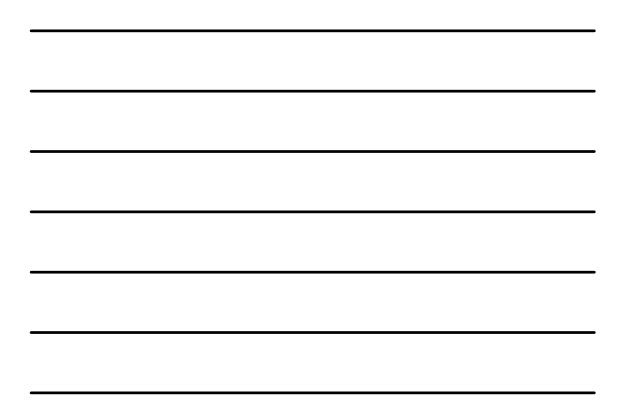

### IL CASO PRATICO

- Lavorate presso un corriere espresso
- Le politiche societarie hanno imposto un aumento delle tariffe per il trasporto in 2 giorni da 12,5€ a 13,2€
  Supponendo la domanda elastica al cambiamento di prezzo, quale è l'impatto sui guadagni alla fine del anno?
- Rappresentate l'impatto mostrando il confronto tra le 2 ipotesi anche dal punto di vista grafico (ndr: tabelle e grafici pivot?)
- PS: inserire le funzioni che effettuano i calcoli per ottenere i valori finali da confrontare

| 411                  |   |              |            |   |                |
|----------------------|---|--------------|------------|---|----------------|
| Servizio             |   | Tariffa base | Pacchi     |   | Ricavo         |
| Via terra            | e | 8,15         | 14.000.000 | e | 114.100.000,00 |
| 3giorni              | e | 10,25        | 9.000.000  | ¢ | 92.250.000,00  |
| 2giorni              | ¢ | 12,50        | 9.000.000  | e | 112.500.000,00 |
| Notturno             | ¢ | 17,50        | 23.000.000 | ¢ | 402.500.000,00 |
| Notturno prioritario | e | 24,75        | 800.000    | ¢ | 19.800.000,00  |
| Totale               |   |              |            | ¢ | 741.150.000,00 |

### CAMBIAMENTO DI TARIFFE

- La Direzione dell'Azienda di corrieri espressi in cui siete impiegati vi ha commissionato una nuova analisi
- Si intendono modificare le tariffe delle spedizioni in 3 giorni per invogliare l'acquisto dell'opzione 2 giorni (al fine di aumentare i ritmi produttivi)
- Il nuovo prezzo è di 11,5€
- L'alternativa è aumentare il prezzo dei trasporti notturni e via terra rispettivamente a 18,5€ e 10,15€
- Valutare quale delle 2 ipotesi impatta meglio sulla
- redditività aziendale

| ΔΤΙ                  |   |              |            |   |                |
|----------------------|---|--------------|------------|---|----------------|
|                      |   |              |            |   |                |
| Servizio             |   | Tariffa base | Pacchi     |   | Ricavo         |
| Via terra            | e | 8,15         | 14.000.000 | ¢ | 114.100.000,00 |
| 3giorni              | ¢ | 10,25        | 9.000.000  | ¢ | 92.250.000,00  |
| 2giorni              | ¢ | 12,35        | 9.000.000  | ¢ | 111.150.000,00 |
| Notturno             | ¢ | 17,50        | 23.000.000 | ¢ | 402.500.000,00 |
| Notturno prioritario | ¢ | 24,75        | 800.000    | ¢ | 19.800.000,00  |
| Totale               |   |              |            | ¢ | 739.800.000,00 |

### LE TABELLE DATI

- Le tabelle dati costituiscono una parte di un insieme di comandi detti anche strumenti di analisi di simulazione.
- Una tabella dati è un intervallo che mostra come la modifica di alcuni valori nelle formule ne influenzi i risultati.
- Le tabelle dati offrono un modo rapido per calcolare più versioni con una sola operazione, nonché per visualizzare e confrontare nello stesso foglio di lavoro i risultati di tutte le variazioni.

### **CENNI PRELIMINARI**

- È possibile creare tabelle dati a una o due variabili, a seconda del numero di variabili che si desidera verificare.
  Tabelle dati a una variabile È possibile utilizzare una tabella dati a una variabile se si desidera calcolare l'influsso dei diversi tassi di interesse sull'importo di un mutuo mensile.
  Tabelle di dati a due variabili Con una tabella di dati a due variabili è possibile calcolare l'influsso dei diversi tassi di interesse e delle diverse condizioni di prestito sull'importo del mutuo.
  Calcoli delle tabelle dati Le tabelle dati vengono ricalcolare.
- Calcoli delle tabelle dati Le tabelle dati vengono ricalcolate ogni volta che viene calcolato il foglio di lavoro, anche se non sono state apportate modifiche. Per velocizzare il calcolo di un foglio di lavoro contenente una tabella dati, è possibile modificare le opzioni Calcolo in modo da ricalcolare automaticamente il foglio di lavoro ma non le tabelle dati

|   | Α                 | B        | C         | n            |
|---|-------------------|----------|-----------|--------------|
| 1 | Analisi mutuo     |          |           | Rate         |
| 2 | Acconto           | Nessuno  | 2 - 2     | € 672,6      |
| 3 | Tasso d'interesse | 9.50%    | - 9.00%   | € 643,7      |
| 4 | Durata (mesi)     | 360      | - 9.25%   | € 658,1      |
| 5 | Importo prestito  | € 80.000 | - 9.50%   | € 672,6      |
|   | Cella di input    |          | Elenco di | velon sosibl |

| Analisi mutuo     B     C     D       Analisi mutuo     Acconto     Nessuno € 672.68     180     5       Tasso dinteresse     9.50%     9.00% € 611.41     € 643       Durate (nest)     - 380     9.25% € 623.35     € 658                                                 |         | LLE DA                        | AIIA     | DUE                      | VAR                          | IABI          |
|----------------------------------------------------------------------------------------------------|---------|-------------------------------|----------|--------------------------|------------------------------|---------------|
| Analisi mutuo         B         C         D           Acconto         Nessuno € 672.68         180         3           Tasso d'interesse         950%         9.00% € 611.41         € 643           Durate (nest)         360         9.25%         € 633.55         € 643 | iella ( | di input per alga             | e<br>ا   | lence di vel             | en sestikuti<br>cela di inpu | nella<br>t 84 |
| Analisi mutuo         Acconto         Nessuno € 672.68         180         3           Tasso d'interesse         9.50%         9.00%         € 811.41         € 643           Durale (marci)         360         9.25%         € 652.35         € 652.35                    |         | A                             | В        | С                        | D                            | l l           |
| 2 Acconto Nessuno € 6/2.58 180 3<br>3 Tasso d'interesse 9.50% 9.00% € 811.41 € 643<br>Durete (mesi) 9.25% € 823.35 € 658                                                                                                    | An      | alisi mutuo                   |          |                          | -                            |               |
| 3 Tasso d'interesse⊷ 9.50% — 9.00% €811.41 €643                                                                                                    | AC      | conto                         | Nessuno  | € 672.68                 | 180                          | 36            |
| Durata (maxi)                                                                                                    | las     | so d'interess                 | 9.50%    | F 9.00%                  | € 811.41                     | € 643./       |
| D'arata (incisi) 300 32010 C 020.00 C 000                                                                                                    | Du      | rata (mesi)                   | - 360    | - 9.25%                  | € 823.35                     | € 658.14      |
| 5 Importo prestito € 80.000 - 9.50% € 835.38 € 672                                                                                                    | 5 Im    | porto prestito                | € 80.000 | - 9.50%                  | € 835.38                     | € 672.6       |
| Cella di input <sup>1</sup> . Elance di valori acsiliuti<br>per colonna nella cella di input 83                                                                                                    |         | Cella di input<br>per colonna |          | Elence di<br>nella cella | valer: sesti<br>di input 83  | luti          |

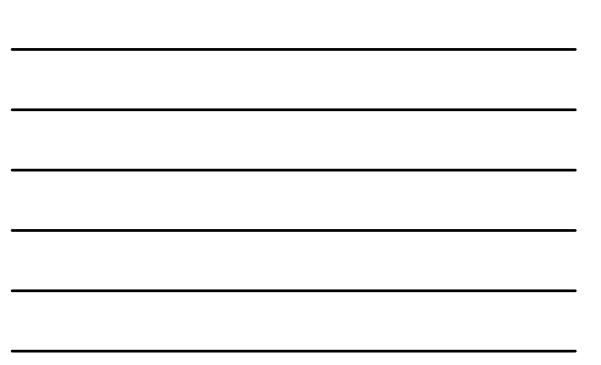

### CREAZIONE DI TABELLE DATI A

#### **UNA VARIABILE**

- È necessario progettare tabelle dati a una variabile, in modo che i valori di input siano elencati in una colonna (orientati per colonna) o in una riga (orientati per riga). Le formule utilizzate in una tabella dati a una variabile devono fare riferimento a una cella di input.
- ATTENZIONE: le strutture sono rigide e vanno rispettati i posizionamenti spiegati nelle slide successive!!!
- ULTERIORE AVVISO: selezionare l'intervallo celle comprendenti la riga e la colonna di intestazione della tabella dati da realizzare. DEVE essere inclusa la cella contenente la formula.

# CREAZIONE DI TABELLE DATI A

### **UNA VARIABILE**

- Digitare in una riga o in una colonna l'elenco di valori che si desidera sostituire nella cella di input.
  Eseguire una delle operazioni seguenti:

  Se la tabella dati è orientata per colonna, digitare la formula nella riga sopra il primo valore e una cella a destra della colonna dei valori. Digitare eventuali altre formule a destra della prima.
  Se la tabella dati è orientata per riga, digitare la formula nella colonna alla sinistra del primo valore e una cella al di stotto della riga di valori. Digitare ventuali altre formule a di stotto della prima.

  Selezionare l'intervallo di celle contenente le formule e i valori che si desidera sostituire.
  Nel gruppo Strumenti dati della scheda Dati formali en ventici di della scheda Dati formali e ventici di della scheda Dati formali e ventici di della scheda Dati formali e ventici di della scheda Dati forma di con ventici di della scheda Dati forma di con ventici di della di di d
- sostituire. Nel gruppo **Strumenti dati** della scheda **Dati** fare clic su **Analisi di simulazione**, quindi su **Tabella dati**. Eseguire una delle operazioni seguenti: Se la tabella dati è orientata per colonna, digitare il riferimento di cella per la cella di input nella casella **Cella di input per colonna**. Se la tabella dati è orientata per riga, digitare il riferimento alla cella di input nella casella **Cella di input per riga**

# CREAZIONE DI UNA TABELLA DATI

#### A 2 VARIABILI

- Le tabelle dati a due variabili utilizzano solo una formula due elenchi di valori di input. È necessario che la formula faccia riferimento a due celle di input diverse. Immettere la formula che si riferisce alle due celle di input in una cella del foglio di lavoro.
- Digitare un elenco di valori di input nella stessa colonna, al di sotto della
- Digitare il secondo elenco nella stessa riga, a destra della formula.
  Selezionare l'intervallo di celle contenente la formula e la riga e la colonna di valori.

- valori.
  Nel gruppo Strumenti dati della scheda Dati fare clic su Analisi di simulazione, quindi su Tabella dati.
  Nella casella Cella di input per riga immettere il riferimento alla cella di input per valori di input della riga.
  Nella casella Cella di input per colonna immettere il riferimento alla cella di input per valori di input della riga.
  Fare clic su OK.

### VALUTAZIONE DI UN MUTUO

- Dovendo acquistare casa, state valutando una serie di opzioni relative al mutuo offerte dalla banca
- Le ipotesi vagliate sono 3 e agiscono sui tassi di interesse (9%, 9.25%, 9.5%)
- L'importo finanziato è pari a 80000€ e la durata del mutuo è pari a 360 periodi
- Calcolare l'importo della rata nei 3 casi

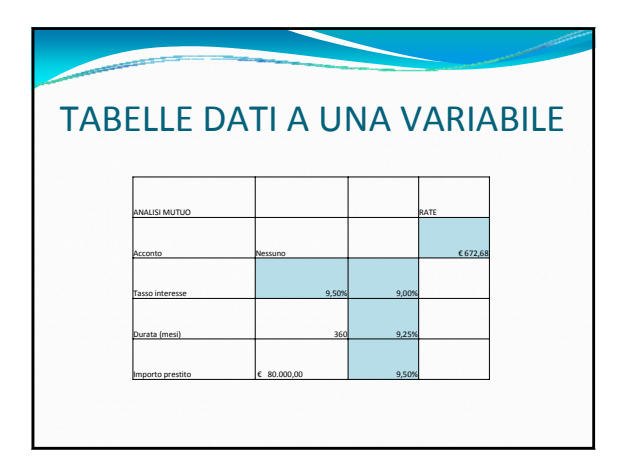

### ALTRE IPOTESI DI VALUTAZIONE DEL MUTUO

- A fronte dei dati presentati in precedenza, ora si desidera valutare l'opportunità di scegliere anche tra 2 differenti ipotesi di durata del mutuo:
  - 180 mesi
  - 360 mesi

|                 |          |          |      | and the second second se |
|-----------------|----------|----------|------|----------------------------------------------------------------------------------------------------|
| A TAI           | BELLA DI | PART     | ENZA |                                                                                                    |
| ANALISI MUTUO   |          |          |      |                                                                                                    |
| Acconto         | Nessuno  | € 672,68 | 180  | 3                                                                                                    |
| Tasso interesse | 9,50%    | 9,00%    |      |                                                                                                    |
| Durata (mesi)   | 360      | 9,25%    |      |                                                                                                    |
|                 |          |          |      |                                                                                                    |

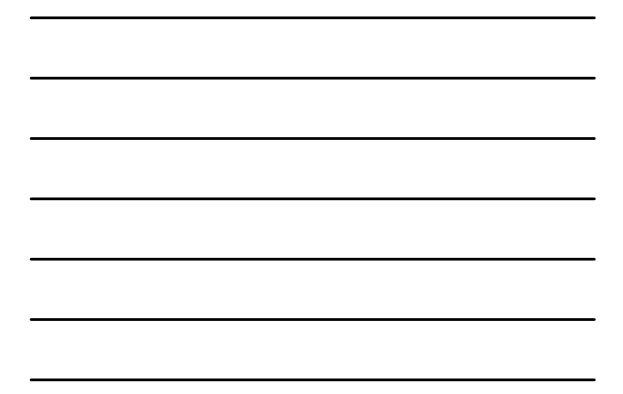

### **RICERCA OBIETTIVO**

 Se si conosce il risultato desiderato di una formula, ma non il valore di inputi necessario per ottenerlo, e possibile utilizzare la funzionalità Ricerca obiettivo che consente di modificare il tasso di ottenere di consente di modificare il tasso di ottenere di consente di modificare il tasso di ottenere di consente di modificare il tasso di ottenere di consente di consente obiettivo che consente di modificare il tasso di interesse nella cella B<sub>3</sub> fino a quando il valore del pagamento in B<sub>4</sub> è pari a (€ 900,00).

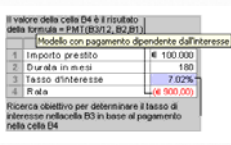

|                | 1.117                                    | IUNA                                    | ۹MF                                  | INTO                                  | CO                                          | MAN                       | NDO                                                                                                    |
|----------------|------------------------------------------|-----------------------------------------|--------------------------------------|---------------------------------------|---------------------------------------------|---------------------------|----------------------------------------------------------------------------------------------------|
|                |                                          |                                         |                                      |                                       |                                             |                           |                                                                                                    |
|                |                                          |                                         |                                      |                                       |                                             |                           |                                                                                                    |
|                |                                          |                                         |                                      |                                       |                                             |                           |                                                                                                    |
| y              | me buenut                                | Level II paper                          | Parmula Dati                         | Resignere Vision                      | in triver                                   |                           |                                                                                                    |
| Da Acces       | BID                                      |                                         | Connegisiant                         | 41.000                                | C Consta                                    | -                         | Camvalida dati. + .                                                                                                    |
| Da Wett        | Da stre Conne                            | sien Appena                             | raprofik                             | A A A A A A A A A A A A A A A A A A A | Galance .                                   | festa in Remutei          | Constitute                                                                                                    |
| Da testa<br>Ca | dengens - exclusion<br>inca dada entrema | nel hatte                               | national consequences                | Ordera a                              | inia la la la la la la la la la la la la la | islamme displicati        | Andrea Committee Committee |
| Di             | • (1                                     | f= +D1/90                               | \$3                                  |                                       |                                             |                           | Rearca objettive                                                                                                    |
|                |                                          | C                                       | Ð                                    | E                                     | 1                                           | 6                         | Jabella dati                                                                                                    |
| A              | Ð                                        |                                         |                                      |                                       |                                             |                           |                                                                                                    |
| A              |                                          | Manodopera                              | Trasporto                            | Tasse                                 | Servizi                                     | Totale                    |                                                                                                    |
| A              | Costo                                    | Manodopera<br>€ 18.000.382,00           | Trasporto<br>€ 35.000.000,0          | Tasse<br>0 € 7.000.000,00             | Servial<br>€ 19.000.000,00                  | Totale<br>€ 79.000.382,00 |                                                                                                    |
| A              | Costo<br>Percentuale                     | Manodopera<br>€ 18.000.382,00<br>22,79% | Trasporto<br>€ 35.000.000,0<br>44,10 | Tasse<br>0 € 7.000.000,00<br>% 8,86%  | Servizi<br>€ 19.000.000,00<br>24,05%        | Totale<br>€ 79.000.382,00 |                                                                                                    |
| A              | E<br>Costo<br>Percentuale                | Manodopera<br>€ 18.000.382,00<br>22,79% | Trasporto<br>€ 35.000,000,0<br>44,30 | Tasse<br>0 € 7.000.000,00<br>15 8,86% | Servizi<br>€ 19.000.000,00<br>24,05%        | Totale<br>€ 79.000.182,00 |                                                                                                    |

### LA PROCEDURA

- Nel gruppo **Strumenti dati** della scheda **Dati** fare clic su **Analisi di simulazione**, quindi su **Ricerca obiettivo**.
- Immettere nella casella **Imposta la cella** il riferimento alla cella contenente la formula che si desidera risolvere.
- Nella casella **Al valore** digitare il risultato desiderato.
- Nella casella Cambiando la cella immettere il riferimento alla cella contenente il valore che si desidera modificare.
  Ricerca obiettivo cerca la soluzione più vicina possibile senza superare il valore target.

### VALUTAZIONE DI UN INVESTIMENTO

- State ancora valutando se acquistare o meno casa
- Siete impegnati in estenuanti trattative con la banca
- Volete vedere quale tasso di interesse dovete negoziare per pagare una rata mensile di 800€ a fronte di uno schema di pagamenti come presentato di seguito
- In seguito, poiché la banca, data l'attuale situazione del mercato immobiliare, è particolarmente rigida sui tassi di interesse, volete sapere quante rate dovete versare per riuscire a mantenere la rata entro gli 800€ stimati sopra

### TRATTATIVE CON LA BANCA

| importo prestito | € 100.000, |
|------------------|------------|
| durata prestito  | 1          |
| tasso interesse  | 7,02       |
| rata             | -€ 899.    |

### **ESERCITAZIONE**

- Nella vostra azienda si ha la distribuzione dei costi che viene riportata nella diapositiva successiva
- Il management vi ha posto come obiettivo la riduzione dei costi del personale al 20% in quanto non è possibile agire sui costi di trasporto perché il prezzo dei carburanti è una variabile esogena non controllabile
- Quale è il costo della manodopera conseguente? E l'impatto sul totale dei costi?

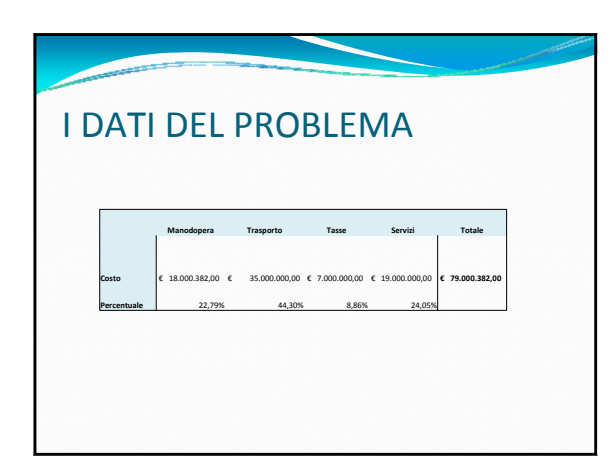

### **IL RISOLUTORE**

- Ricerca Obiettivo è uno strumento utile per determinare di quanto occorre variare un singolo input in modo che una formula generi un risultato desiderato ma non risulta essere utile per determinare la migliore combinazione di input
- Non è molto utile quando è necessario determinare la miglior combinazione possibile di vari input
- Viene in aiuto per problemi in cui esistono combinazioni di valori da reperire con vincoli di varia natura il RISOLUTORE

#### **IL RISOLUTORE**

- È un componente aggiuntivo di Excel installabile a posteriori
- Per installarlo selezionare Opzioni di Excel, la scheda Componenti Aggiuntivi
- Attivare la funzionalità di gestione dei componenti aggiuntivi
- Installare secondo le normali procedure
- Al interno del ribbon Dati compare un nuovo gruppo di comandi definito ANALISI
- Nel gruppo di comandi in questione si trova il RISOLUTORE

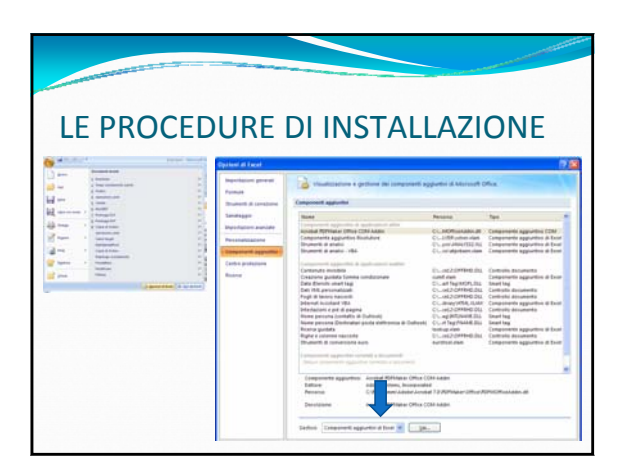

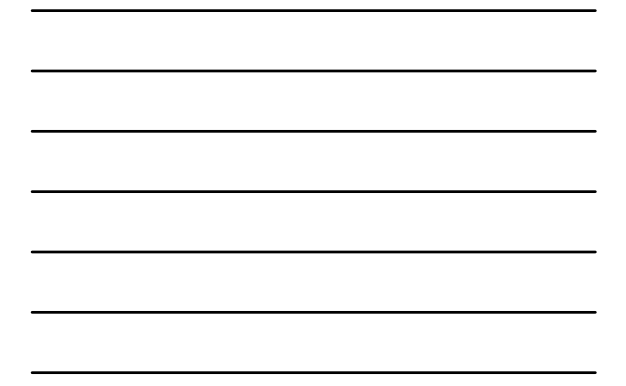

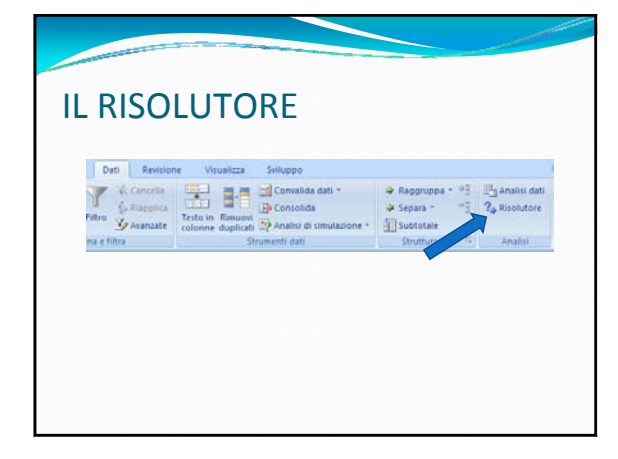

### CONSIGLI

- È utile creare una copia dei dati prima di procedere all'analisi con il risolutore in quanto a fine procedura è possibile ottenere la sovrascrittura dei dati da analizzare con conseguente perdita dei dati iniziali
- È possibile salvare degli SCENARI alla fine della procedura di inserimento di vincoli e obiettivi, ma nel caso i dati sostituiranno i valori presenti
- Pertanto è preferibile salvare prima un set di dati originari al fine di poterli ripristinare in caso di necessità

#### UTILIZZO DEL RISOLUTORE

- Siete degli imprenditori che hanno a disposizione una macchina che può lavorare 200 ore al mese e ha la possibilità di produrre 2 principali prodotti:
  CD con una cadenza di 100 pezzi all'ora
  - DVD con una cadenza di 50 pezzi all'ora.
- Volete massimizzare il profitto sapendo che il valore di mercato dei CD è di 1€/unità mentre dei DVD è di 3€/unità. Nel massimizzare il profitto, dovete anche tener conto di un vincolo di progettazione della macchina per cui non si può adibirla per più di 120 ore alla produzione di DVD.

#### **IMPOSTARE IL PROBLEMA**

- Prima di iniziare a lavorare su Excel bisogna strutturare il problema identificando:
- Variabili
- Funzione obiettivo
- Vincoli

Le **variabili decisionali** sono quelle decisioni che potete prendere per raggiungere l'obiettivo. In questo caso le variabili sono:

Quantità di ore da adibire alla produzione di CD (X)
 Quantità di ore da adibire alla produzione di DVD

(Y)

#### **IMPOSTARE IL PROBLEMA**

- La **funzione obiettivo** rappresenta la funzione che descrive cosa si vuole massimizzare. In questo caso la funzione obiettivo è rappresentata da quanto si riesce ad ottenere vendendo la produzione di CD e DVD che si
- ottenere vendendo la produzione di CD e DVD che si decidono di produrre: Funzione obiettivo: soldi da CD + soldi da DVD = X ore \* 100 unità/ora \* 1 €/unità + Y ore \* 50 unità/ora \* 3 €/unità = 100 X + 150 Y I vincoli rappresentano delle limitazioni alle variabile decisionali. In questa caso i 2 vincoli sono sul massimo ore a disposizione della macchina e sulla limitazione di ore da dedicare alla produzione di DVD Numero massimo ore: X ore +Y ore ≤ 200 ore Numero massimo ore DVD: Y ore ≤ 120 ore

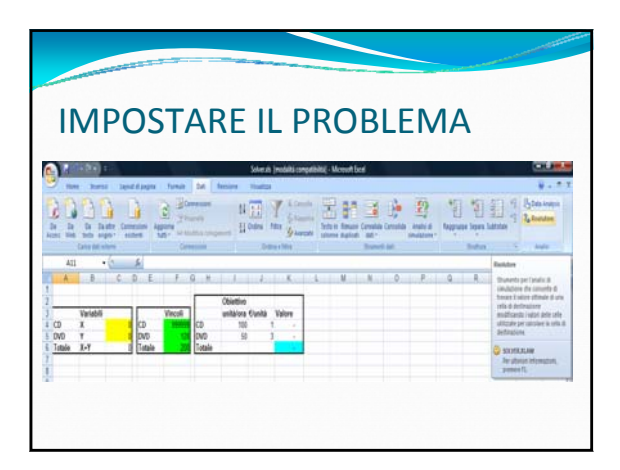

#### PRECISAZIONI

- Variabili: indicate nell'Excel dallo sfondo giallo sono nel nostro caso CD (X) e DVD (Y). La variabile ore totali è una variabile dipendente, somma delle due precedenti, e non è quindi considerata variabile decisionale.
- quinti considerata variable decisionale. Vincoli: indicati in verde in Excel si riferiscono alle variabili decisionali ed eventualmente a loro combinazioni in questo caso solo una delle due variabili decisionali ha un vincolo (DVD  $\leq$  120 ore). Siccome i CD in questo caso non sono sottoposti a vincoli, si usa un valore fittizio molto elevato (999999). L'ultimo vincolo è sul numero massimo di ore X+Y  $\leq$  200 ore.
- **Funzione obiettivo:** indicata in azzurro, è rappresentato come una funzione delle variabili decisionali.

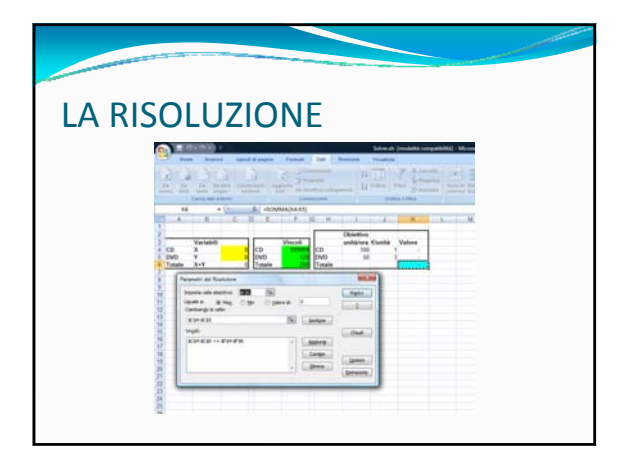

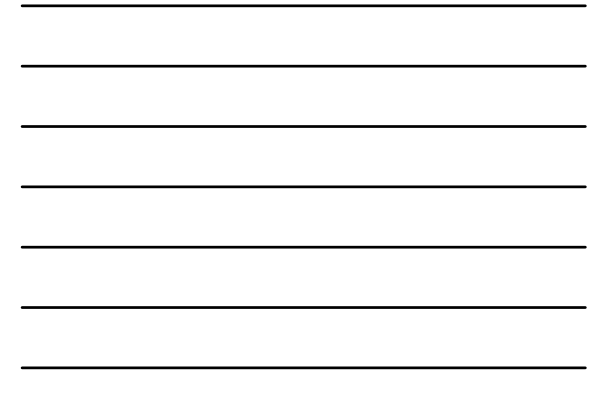

#### **IL PROBLEMA**

- Siete i responsabili marketing di una nota azienda
  Il marketing mix della vostra azienda prevede una serie di investimenti pubblicitari su riviste al fine di massimizzare il numero di utenti interessati a visitare il sito internet della vostra azienda
  Avete richiesto dei preventivi a differenti editori per la pubblicità sulle loro testate
  Le riviste, oltre al preventivo sui costi, vi hanno fornito informazioni sul numero di lettori previsti per le proprie riviste e una serie di vincoli contrattuali riguardanti il numero minimo di inserzioni da pubblicite?
  Il vostro target sono 10 milioni di visualizzazioni della vostra pubblicità
  Dato che però una delle riviste, nonostante il basso numero di copie, è letta da potenziali buyer dei vostri prodotti (e quindi vi preme che essi visition il vostro Internet per scoprire la vostra azienda), vi è stato posto un limite minimo di 10 inserzioni su ale rivista
  Il budget pubblicitario impostovi è di 3 milioni di Euro.

|         | -     |                    | State of the local diversion of the local diversion of the local div |                  |       |                        | and the second second se |
|---------|-------|--------------------|----------------------------------------------------------------------------------------------------|------------------|-------|------------------------|----------------------------------------------------------------------------------------------------|
|         |       |                    |                                                                                                    |                  |       |                        |                                                                                                    |
|         |       |                    |                                                                                                    |                  |       |                        |                                                                                                    |
|         | ГΙ    |                    |                                                                                                    |                  |       |                        |                                                                                                    |
|         | •••   |                    |                                                                                                    |                  |       |                        |                                                                                                    |
|         |       |                    |                                                                                                    |                  |       |                        |                                                                                                    |
| Rivista | Co    | sto per inserzione | Lettori                                                                                                    | N. di inserzioni |       | Costo totale           | Pubblico                                                                                                    |
| Riv1    | €     | 30.000,00          | 100.000                                                                                                    | 8                | €     | 240.000,00             | 800.000                                                                                                    |
| Riv2    | €     | 40.000,00          | 400.000                                                                                                    | 8                | €     | 320.000,00             | 3.200.000                                                                                                    |
| Riv3    | €     | 27.000,00          | 350.000                                                                                                    | 8                | €     | 216.000,00             | 2.800.000                                                                                                    |
| Riv4    | €     | 80.000,00          | 200.000                                                                                                    | 10               | €     | 800.000,00             | 2.000.000                                                                                                    |
| Totali  |       |                    |                                                                                                    |                  | €     | 1.576.000,00           | 8.800.000                                                                                                    |
|         |       |                    |                                                                                                    |                  |       |                        |                                                                                                    |
|         | Vinco |                    |                                                                                                    |                  |       | Budget totale          | €3.000.000,0                                                                                                    |
|         |       |                    |                                                                                                    |                  |       | Pubblico minimo        | 10.000.00                                                                                                    |
|         |       |                    |                                                                                                    | Inserzi          | oni n | ninime per riviste 1-3 | ,                                                                                                    |
|         |       |                    |                                                                                                    | Inser            | zion  | i minime per rivista 4 | 1                                                                                                    |
|         |       |                    |                                                                                                    | Inser            | zion  | i massime per rivista  | 2                                                                                                    |
|         |       |                    |                                                                                                    |                  |       |                        |                                                                                                    |

### **I VINCOLI**

- Il numero di inserzioni da pubblicare è un INTERO
- Il costo totale deve essere inferiore al budget ipotizzato
- I lettori stimati devono essere pari a 10milioni
- Avete differenti vincoli per definire il numero di inserzioni per ogni rivista (sia limiti inferiori che limiti superiori)

#### UN'AZIENDA CONCORRENTE

- Avete un'azienda concorrente alla vostra e volete stimare il suo comportamento e il suo profitto
- Il loro obiettivo però non è massimizzare il numero delle visite ma minimizzare i costi
- Hanno comunque un target di 10milioni di visitatori, come la vostra azienda
- Per semplicità supponete che, non potendo scendere troppo di livello di servizio, utilizzino i vostri stessi vincoli
- Confrontate i risultati ottenuti

#### **STRUMENTI DI ANALISI**

- Permette di ottenere rapidamente l'analisi dei principali parametri statistici con una semplice selezione
- È necessario seguire la procedura applicata per il RISOLUTORE per disporre di tale funzionalità nel ribbon DATI
- Quindi...

  - Quindi....
    Per installarlo selezionare Opzioni di Excel, la scheda Componenti Aggiuntivi
    Attivare la funzionalità di gestione dei componenti aggiuntivi
    Installare secondo le normali procedure
    Al interno del ribbon Dati compare un nuovo gruppo di comandi definito ANALISI
  - Nel gruppo di comandi in questione si trova ANALISI DATI

|           |                                                                                 |                                                                                                    | and the second second second second second second second second second second second second second second second                                                                                                    | and the second distance of the second distance of the second distanc                                                                                                    |
|-----------|---------------------------------------------------------------------------------|----------------------------------------------------------------------------------------------------|----------------------------------------------------------------------------------------------------|----------------------------------------------------------------------------------------------------|
| LE PROCED |                                                                                 | DI INSTALI                                                                                                    | _AZI                                                                                                    | ONE                                                                                                    |
|           | Pumpe<br>Druwert di contane<br>Sentegge<br>Repolation annote<br>Personatiatione | Component apported<br>Name<br>Another<br>Another The Component of Another<br>Another The Product (Third Component of Another<br>Component of Another<br>Developed in a model<br>Network of a model of the                                                                                                    | Netana<br>CL. MORtunador, M<br>CL. 2009 solver right<br>CL. 2009 solver right                                                                                                    | Name and<br>Considerational Applications (CDM)<br>Consideration Applications & Data<br>Consideration Applications & Data                                                                                                    |
|           | Cardin professors<br>Cardin professors<br>Record                                | A second a second and a second a second   | Ib. and distribution in a constraint of the constraint of the c | Controlm Schumetts<br>Destrolmentes<br>Destrolmentes<br>Control Schumertes<br>Controls Schumertes<br>Controls Schumertes<br>Controls Schumertes<br>Controls Schumertes<br>Destrolmentes<br>Destrolmen |
|           |                                                                                 | Composition apportion - Annual Million Office (<br>Bellion - Composition - Composition - | Ne kaan<br>a<br>1 2 200 kaan 200 m<br>20 kaan                                                                                                    | 576576466.0                                                                                                    |

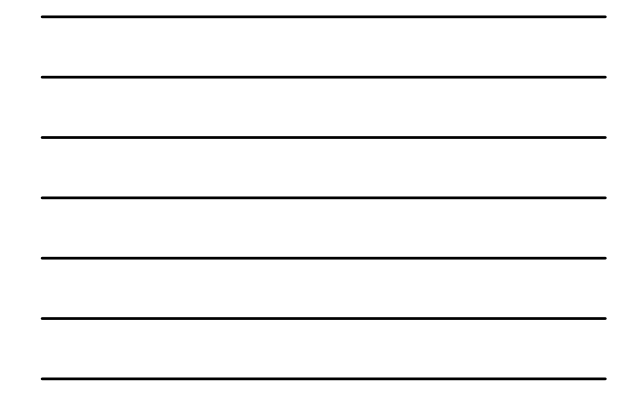

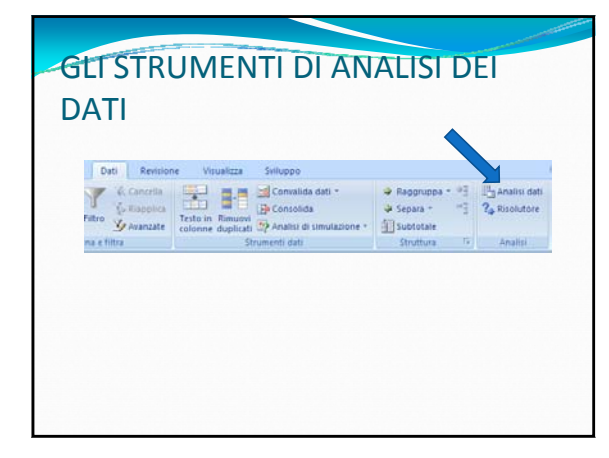

### **ANALISI DATI**

- Attraverso l'apposita interfaccia è possibile attivare una serie di funzioni statistiche che riportano i valori dell'analisi in un foglio immediatamente
  Nel primo passaggio della creazione viene chiesto quale tipo di analisi si desidera realizzare
- Scegliere STATISTICA DESCRITTIVA per ottenere una sequenza di valori statistici
- Nel passaggio successivo procedere a selezionare i valori desiderati e la destinazione dei risultati dell'analisi
- Per visualizzare la lista dei risultati scegliere l'opzione RIEPILOGO STATISTICHE

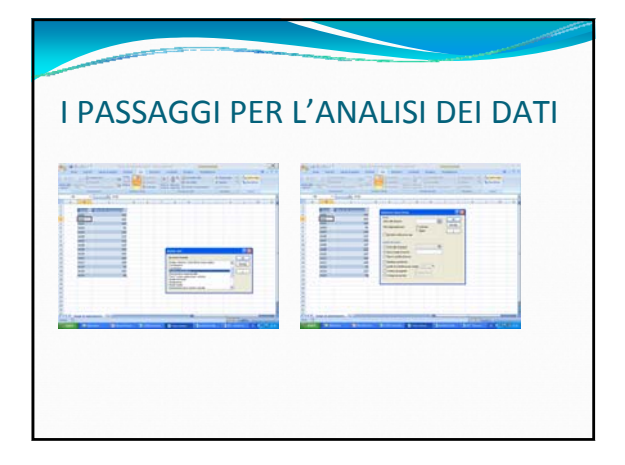

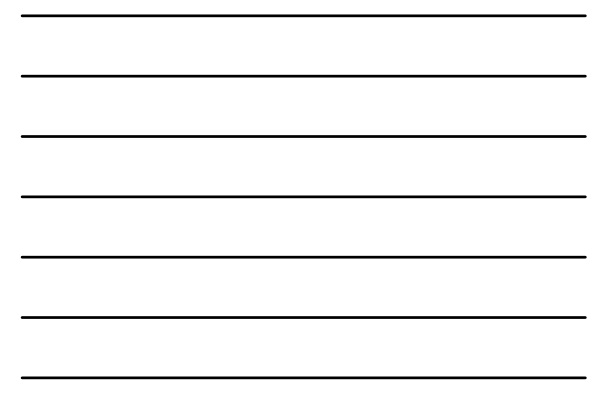

### **IL PROBLEMA**

- Lavorate presso un'azienda di trasporti
- Dato che la vostra azienda dispone di una certificazione di Qualità di Processo, dovete realizzare continue statistiche per tenere sotto controllo i processi lavorativi
- Oggi vi è stato chiesto di analizzare i tempi di smistamento degli autisti della vostra azienda in quanto sono troppo variabili e si vogliono trovare delle soluzioni avendo a disposizione dei valori di riferimento

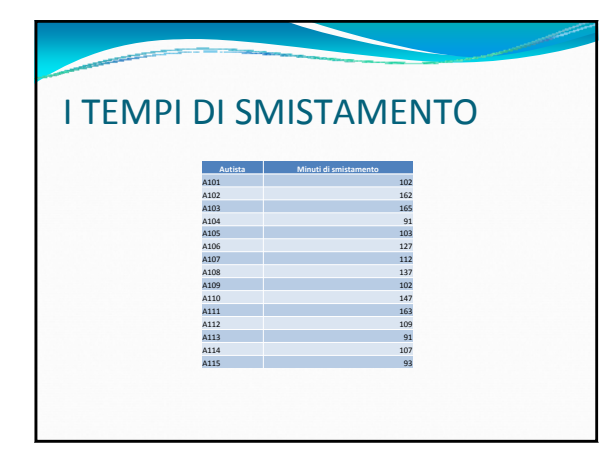

#### **RIASSUMENDO**

- Gli scenari consentono di descrivere molte situazioni potenziali in una singola cartella
  In generale è buona norma creare uno scenario normale che consenta di ripristinare il foglio di lavoro con i dati originali
  Si possono modificare al massimo 32 celle per scenario
  È possibile riepilogare gli scenari in un nuovo foglio di lavoro per confrontare l'effetto sui dati di ogni scenario
  Utilizzare RICERCA OBIETTIVO per determinare il valore necessario per ottenere un risultato desiderato in una formula
  Per intervenire su più valori in un'analisi ipotetica e ottenere la combinazione di input ottimale, utilizzare il RISOLUTORE
  Utilizzare gli STRUMENTI DI ANALISI DATI per analizzare rapidamente i dati dal punto vista statistico